Google workspace に保存しているデータの取り出し方について

この方法は Google に保存しているデータを一括でダウンロードする方法です。 1人1台端末で使用した Google ドライブなどに保存したデータの取り出し方について は、個々のファイルを1つずつダウンロードする方法もあります。

- 家庭にあるパソコン等、保存したいパソコンに「〇〇@fujisawa-kng.ed.jp」の アカウントでログインをする。
- 2. アプリボタンをクリックして「アカウント」を選択する。

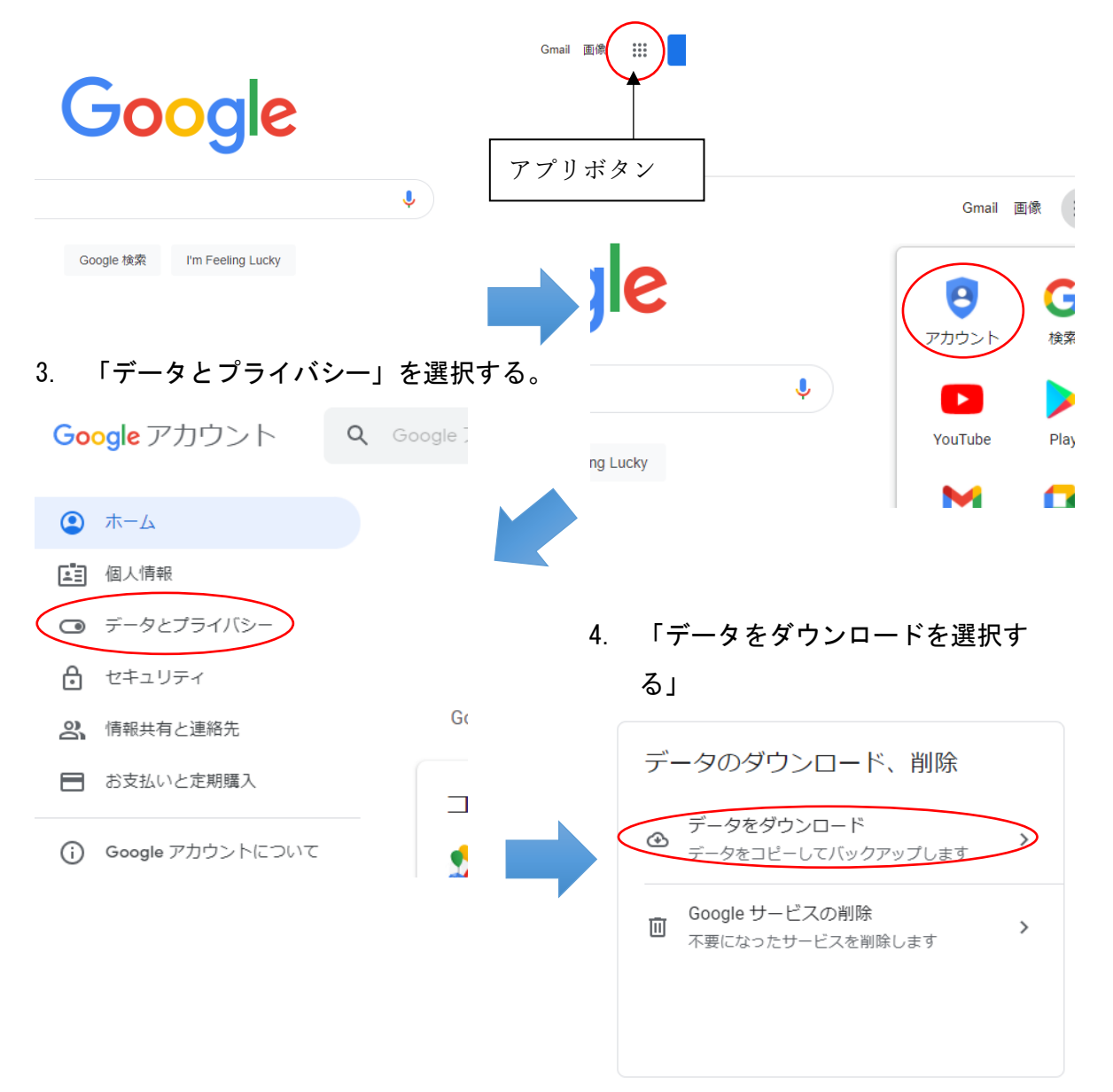

 5. チェックボックスについては特に操作すること無く、一番下までスクロールし 「次のステップ」をクリック

| 8 | 連絡光<br>自分で追加した連絡先とその写真と、<br>取りから自動的に保存された連絡先。 | Gmail などの Google サービスでのやり<br>詳細 | ✓   |
|---|-----------------------------------------------|---------------------------------|-----|
|   | vCard の形式                                     |                                 |     |
|   |                                               | 次のス                             | テップ |

「ダウンロードリンクをメールで送信」、「1回エクスポート」、「.zip」、
 「2GB」を選択し、下の方に移動し「エクスポートの作成」をクリック。

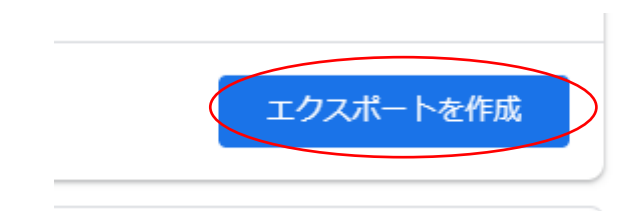

- エクスポートが始まると本人確認を求められるので、パスワードを入力して「次へ」をクリックする。
- 以下の画面が出ます。(人にもよりますが、保存されているデータ量によってかなり時間がかかります。)

エクスポート中... ○ 46 サービスのファイルのコピーを作成しています この処理の完了には数時間から数日かかることがあります。エクスポートが完了したらメールでお知 らせします。 😣 エクスポートをキャンセル

 エクスポートが終了したら「ダウンロード」をクリックする(エクスポート中に 画面を閉じてしまった場合は、手順1~4を行うと下の画面が確認できます)

| エクスポ<br>ート               | 作成日            | 有効期限          | 詳細                  |   |
|--------------------------|----------------|---------------|---------------------|---|
| 46 件のサ<br>ービス<br>1.59 GB | 2022年2<br>月27日 | 2022年3<br>月6日 | <ul> <li></li></ul> | ~ |

10. 本人確認を求められるので、パスワードを入力し「次へ」をクリック。ダウンロードが始まり端末に保存されます。(保存先は windows の場合「ダウンロード」フォルダ)